# Applying for a Temporary Radio Licence for Racing Events in Canada:

## <u>1 – SMS Client/Agent Web Profiles and Licensee Account Numbers:</u>

In order to apply for a radio licence, you will require 1) a Spectrum Management System (SMS) Client or Agent Web Profile, and 2) a Licensee Account Number. If you need assistance in creating them, please review **Radiocom Information Circular 66 (RIC-66)** to contact the closest Spectrum Management district office to your location.

# 2 – Types of Radio Systems:

- Mobiles (hand-held portables or vehicular mobiles)
- Fixed/Transportable Base Stations or Repeaters
- Telemetry/Data devices
- Wireless Microphone systems
- Electronic/Satellite News Gathering systems
- Studio Transmitter Links

All radios must be **certified** for use in Canada. Enter the radio's IC # into the Certification Number field on the **Radio Equipment List (REL)** web page in order to know if it is allowed for use in Canada.

## <u>3 – How to Apply for a Temporary Radio Licence:</u>

- 1. Radio licence applications are to be filled-out and submitted through the **Online SMS web portal**.
- 2. Applications should be submitted as early as possible; **preferably 4 weeks prior** to your event in order to allow Spectrum Management sufficient time to process it.
- 3. You can apply for a temporary radio licence that can be valid **up to 11 calendar months**. Radio licensing fees are based upon the number of months (not the number of days) that a radio is in operation.
- 4. If you will be racing in 1) multiple locations throughout Canada, and 2) the same racing series, then a single radio licence can be produced. **Please attach a list of your scheduled events** in the Attachments section of the application, and we will coordinate with other offices in trying to secure the same set of frequencies at all of your events. Your list should include:
  - Racing series name, the event name, and the racetrack.
  - Location; street address, city, province, and coordinates.
  - Start and End dates of the event where your radios will be in operation.
- 5. Upon the timely submission of your fully completed application, it will be processed on a "**first come**, **first served basis**".
- 6. You may wish to attach a list of your desired frequency channels in order of preference with their declared use. However, please note that all requests are subject to availability, so you may be assigned an alternative channel. For example:

- "Tx/Rx 450.500 MHz for coordination with race officials"
- "Tx-only 454.625 MHz for emergencies"
- "Tx/Rx 455.550/460.550 MHz for pit crew"
- 7. Additionally, you may attach any other information you believe is relevant to your application for consideration.
- If you require VHF (148-174 MHz), UHF (450-470 MHz), and/or Microwave (above 953 MHz) frequency channels for one or more different types of radio devices/systems, then you may need to submit one or more different types of radio licence applications from the <u>SMS Radiocommunication Licensing</u> <u>Services</u> web portal.

## 4 – Receiving Your Temporary Radio Licence:

After processing your application:

- An invoice with your radio licensing fee will be made available for you. Payment instructions on printed on the first page.
- Payment can either be made online (credit/debit card), or by mailing-in a cheque or money order payable to the **RECEIVER GENERAL FOR CANADA**. Mailing-in a payment on short-notice could delay in issuing you the licence, as we require sufficient processing time.
- For applications submitted far in advance for races scheduled later in the year, please note that the invoice will be created as early as 60 days prior to your event.
- Radio licensing fees are only payable in Canadian funds.

Once the payment has been processed, your radio licence can be retrieved by going to the <u>Virtual Licence</u> <u>web portal</u>, and entering the licence number into the Authorization Number field, which you can then download a PDF copy.

All members using radios authorized under the radio licence must review all the conditions prior to use. Please retain a copy of your radio licence during your event, either electronically or in print.

#### 5 – Other Information:

Unannounced on-site inspections of your radios by one or more Spectrum Management Officers could occur prior/during your event. Please have a copy of your radio licence readily at hand should a Spectrum Management Officer request to review it.

Operation of your radios must be limited to your own event, and only used as necessary. Your co-operation in the careful use of your radios will help minimize the possibility of harmful interference towards other authorized radio licensees.

The installation and/or operation of radios without a valid radio licence is prohibited under <u>Section 4</u> of the Radiocommunication Act, and could result in offences/penalties under <u>Section 9</u> of the same Act.

# How to Apply for a Temporary Mobile-only Radio Licence

Please note:

- Please read through the guide once prior to filling-out the online application form.
- The term "Mobile" for radio licensing purposes can refer to either hand-held **portables** or vehicular **mobiles**.
- You will lose all of your work progress if you quit or shutdown the application midway through the application session. The only way to save your data is by clicking the [Save] button at the 'Application Summary' page, which is mentioned near the end of this guide.

In the <u>Spectrum Management System (SMS)</u> home page, click on '<u>Radiocommunication Licensing Services</u>' on the lefthand side menu bar:

| Spectrum Management<br>System                        |  |
|------------------------------------------------------|--|
| Pay Online                                           |  |
| Online Registration                                  |  |
| Spectrum Management<br>System Data                   |  |
| Radiocommunication<br>Licensing Services             |  |
| Equipment Certification<br>and Registration Services |  |
| Broadcasting Services                                |  |
| Maritime Information                                 |  |

In the 'Radiocommunication Licensing Services' page, at the first set of menu tabs please select [Apply for a Licence]:

| Pay or View |         |           | Search or Apply | Technical Data |
|-------------|---------|-----------|-----------------|----------------|
| Your        | Browse  | Apply for | for Spectrum    | for Spectrum   |
| Invoices    | Licence | a Licence | Licences        | Licences       |

Scroll down the page until you reach the second set of menu tabs, and then select [Land Mobile Services]:

| Fixed    | Satellite | Land Mobile | Maritime | Aeronautical |
|----------|-----------|-------------|----------|--------------|
| Services | Services  | Services    | Services | Services     |

Under the 'Mobiles Only' heading, please click on [New] to start the application process:

| Mobiles Only: |          |          |        |
|---------------|----------|----------|--------|
| New 🔒         | Modify 🔒 | Cancel 🔒 | Сору 🔒 |

You will be prompted to log into the Web Profile that is linked to the Licensee Account. Please note that a **Client Web Profile** is used if you are applying for your team/organization, and an **Agent Web Profile** is used if you are applying on behalf of a team/organization:

| Please Login                              |                                          |                                 |  |  |
|-------------------------------------------|------------------------------------------|---------------------------------|--|--|
| Login using your usernar<br>new web site. | ne and password, or register if you do i | not yet have a username for our |  |  |
| Username                                  | Username                                 |                                 |  |  |
| Password                                  | Password                                 |                                 |  |  |
|                                           | 🗆 Remember Me                            |                                 |  |  |
|                                           | Login                                    | Register                        |  |  |
|                                           | Forgot Username                          | or Password                     |  |  |

If you are prompted to select an account, this just means your Web Profile is linked to more than one Licensee Account. Please select the account you are applying a radio licence for:

| Please select an account |   |  |
|--------------------------|---|--|
| Please select            | ~ |  |
| Submit                   |   |  |

At the 'General Information' page, you will see the following:

| New Mobile Only Application (0109 -001) Draft                            |                   |  |  |
|--------------------------------------------------------------------------|-------------------|--|--|
| General Information                                                      |                   |  |  |
| Application Number                                                       | 0109              |  |  |
| Your application reference<br>identifier (name or<br>number)             |                   |  |  |
| Group identifier (identifier<br>for a group of licences in a<br>network) |                   |  |  |
| Licence Category                                                         | Non-developmental |  |  |
| Licence Start Date<br>(required)                                         | yyyy-mm-dd        |  |  |
| Requested Term<br>(required)                                             | Please select     |  |  |
| Cancel                                                                   | To summary Next   |  |  |

- The last 3 digits of the application number refers to the **version** you are working on.
- When the application is fully processed, it receives an 'Authorized' status. When the application is paid for, it receives a 'Granted' status, and will then become a Radio Authorization (i.e. Radio Licence).
- Each time a fully authorized radio licence is modified, then the **version** will increment by one digit.
- The application number is blurred throughout the guide for privacy reasons.

Please use the following screen capture to assist you in filling-out the first page of the application:

| General Information                                                      |                                     |
|--------------------------------------------------------------------------|-------------------------------------|
| Application Number                                                       | 0109001                             |
| Your application reference<br>identifier (name or<br>number)             | Year + Event (e.g. 2023 Honda Indy  |
| Group identifier (identifier<br>for a group of licences in a<br>network) | Racing Series (e.g. IndyCar Series) |
| Licence Category                                                         | Non-developmental                   |
| Licence Start Date<br>(required)                                         | 2023-07-14                          |
| Requested Term<br>(required)                                             | Temporary ~                         |
| Expiry date (for a temporary licence)                                    | 2023-07-16                          |
| Cancel                                                                   | To summary Nex                      |

- The 'Reference Identifier' field must have the year and event name; e.g. 2023 Honda Indy Toronto.
- The 'Group Identifier' field must have the racing series name; e.g. IndyCar Series.
- The 'Licence Category' field should be left as 'Non-developmental'.
- The 'Requested Term' field must have 'Temporary' in it.

At the 'Account Information' page you will see the following:

| Account Information    |            |      |
|------------------------|------------|------|
| Account Number         | 1000000    | ]    |
| Licensee               |            |      |
| Payment Contact        | N/A ~      | ]    |
| Administrative Contact | ~          | ]    |
| Technical Contact      | N/A ~      | ]    |
| Previous               | To summary | Next |

- Your 12-digit Licensee Account Number.
- The Client Name (i.e. Licensee Name) of the account.
- If you listed other members to act as either the Payment, Administrative and/or Technical contacts during the account registration process, then here you can select those members as the primary points of contact. Otherwise, you can click [Next] to continue.

#### The 'Covering Letter' section will appear, and you can use the below screen capture to assist you:

| Covering Letter                                                                                      |                                                                                 |
|----------------------------------------------------------------------------------------------------|---------------------------------------------------------------------------------|
| System description (e.g., base-<br>mobile, point-to-point, point-to-<br>multipoint, etc.) (required) | Mobile-to-Mobile communications.                                                |
| Nature of service (e.g., taxi<br>dispatching, construction, etc.)<br>(required)                      | Motorsport Racing                                                               |
| Is an interim authority requested?                                                                   | No                                                                              |
| Special requirements of the system                                                                   | *If space is limited here then please attach a note in the Attachments section. |
| Previous                                                                                             | To summary Ne                                                                   |

- The 'Interim Authority' field should be left as 'No'.
- You can specify the number of frequency channels and/or list your preferred frequency channels list in the 'Special Requirements' field, however if there is not enough space then please attach a document in the 'Attachments' section mentioned later on in this guide.
- Please also use the 'Special Requirements' field to let us know if you are using more than one type of radio model. For example, if the total number of radios you are using are 10, but comprise of 5 Motorola and 5 Kenwood radios, then please let us know.

At the 'Station List' page please click [Unknown] to begin entering in data for where the venue will take place at:

| Station List |                                                                                         |                               |                 |                                 |                    |             |                 |        |
|--------------|-----------------------------------------------------------------------------------------|-------------------------------|-----------------|---------------------------------|--------------------|-------------|-----------------|--------|
| Type 🚹 🕹     | Station name and address or Area<br>of operation (municipality,<br>province, or region) | Licensee<br>Reference<br>Name | Call<br>Sign ╋╋ | Geographical<br>Coordinates 🛧 🗸 | Radius<br>[km] 🕇 🖶 | Mobiles 🛧 🕹 | Transaction 🛧 🕹 | Action |
| 1 Mobile     | Unknown                                                                                 |                               |                 |                                 |                    |             | New             |        |
| 4            |                                                                                         |                               |                 |                                 |                    |             |                 |        |
| Previous     | To sum                                                                                  | mary                          |                 |                                 |                    |             | l               | Next   |

(Continued on the next page)

At the 'Station' page, please fill-in all the fields, then click [Save] to continue:

| Station                                                          |                                              |
|------------------------------------------------------------------|----------------------------------------------|
| Number of mobile stations, all<br>types (required)               | 10                                           |
| Area of operation (municipality, province, or region) (required) | Exhibition Place, 100 Princes' Blvd, Toronto |
| Licensee Station Reference<br>Name                               | Honda Indy, IndyCar Series                   |
| Geographical Coordinates (WGS8                                   | 4)                                           |
| Latitude of the centre of operation (required)                   | 43 ° 37 ' 57 " N                             |
| Longitude of the centre of operation (required)                  | 079 ° 24 ' 56 " W                            |
| Radius of Operation [km]<br>(required)                           | 1                                            |
| Province(s) of operation<br>(required)                           | Ontario 🗸                                    |
| Cancel                                                           | Save                                         |

- The 'Number of Mobile Stations' field is the total number of radios that will be actively used at your event, which might comprise of one or more different types of radios. See the previous note regarding the 'Special Requirements' section in the 'Covering Letter' page up above.
- The 'Area of Operation' field format should be Location/Track Name, Street Address, and City.
- The 'Geographical Coordinates' fields should approximate the center point of the racetrack.
- The 'Radius of Operation' field should be no more than 1 km.
- The 'Province(s) of Operation' field should have the province where the venue is located in.

Back at the 'Station List', now click [Next] to continue:

| S | tation l     | List                                                                                    |                               |                 |                                       |                    |             |                 |        |
|---|--------------|-----------------------------------------------------------------------------------------|-------------------------------|-----------------|---------------------------------------|--------------------|-------------|-----------------|--------|
|   | Туре 🕇 🕹     | Station name and address or Area<br>of operation (municipality,<br>province, or region) | Licensee<br>Reference<br>Name | Call<br>Sign ╋╋ | Geographical<br>Coordinates 🛉 🕹       | Radius<br>[km] 🕇 🖶 | Mobiles 🕇 🖡 | Transaction 🚹 🖡 | Action |
| 1 | Mobile       | Exhibition Place, 100 Princes' Blvd,<br>Toronto                                         | Honda Indy,<br>IndyCar Series |                 | 43° 37' 57" North<br>79° 24' 56" West | 1                  | 10          | New             |        |
| N | umber of Rec | ords: 1                                                                                 |                               |                 |                                       |                    |             |                 |        |
|   | Previous     | To sumr                                                                                 | nary                          |                 |                                       |                    |             | (               | Next   |

At the 'List of Emissions' page, click [Add Emission] to enter the radio's technical parameters:

| List of Emission | ons        |      |
|------------------|------------|------|
| Previous         | To summary | Noxt |

The 'Radio Specifications' page will require the "IC" number (not the "FCC" number) for 'Certification Number' field. Once you have obtained this number, use the 'Lookup' feature and enter this number to help you fill-in some of the parameters. Once completed, click [Save] to continue:

| Radio Specifications                                                                |                          |
|-------------------------------------------------------------------------------------|--------------------------|
| Manufacturer (required)                                                             | Motorola Solutions Inc.  |
| Model (required)                                                                    | AAH01JDC9JC2AN           |
| Radio Type (required)                                                               | Digital                  |
| Certification Number                                                                | 109AB-99FT3092           |
|                                                                                     | Lookup                   |
| Low Frequency (0-99999) [MHz]                                                       | 138                      |
| High Frequency (0-99999) [MHz]                                                      | 174                      |
| Designation of emission<br>(including necessary bandwidth)<br>(required)            | 7K60FXE                  |
| •                                                                                   | Lookup                   |
|                                                                                     |                          |
| Occupied Bandwidth [kHz]<br>(required)                                              | 7.600                    |
| RF Output Power [W] (required)                                                      | <mark>- 51</mark>        |
| Describe any communications<br>with stations not on this licence                    | *Leave this field blank. |
| used for mobile-to-mobile talk-<br>around                                           |                          |
| I certify that the above radio                                                      | Yes 🗸                    |
| equipment used within these<br>technical parameters are<br>certified or technically |                          |
| (required)                                                                          |                          |
| If "No", please provide or attach<br>additional radio equipment<br>information      |                          |
| Cancel                                                                              | Save                     |

- The 'RF Output Power [W]' is the Transmit (Tx) Power (in Watts) emitted out of the Tx port where the antenna is attached. This value should not be confused with the Effective Radiated Power (E.R.P.).
- The radio's antenna has an 'Antenna Gain' value (usually listed in its Dipole value, not Isotropic value), and depending on what the 'Gain' is, it can increase (or in some rare cases decrease) the E.R.P.
- Spectrum Management can only allow a maximum E.R.P. of 5 Watts or 7 dBW.
- For example, if a radio's Tx Power is 3 W, with a 2 dB antenna gain (dipole, not isotropic), and zero dB system losses, then (10log3 + 2dB gain 0dB losses) = 6.77 dBW E.R.P. To find the power in Watts, divide 6.77 by 10 = 0.677. Then take 10 ^ 0.677 = 4.75 Watts E.R.P.

 $10\log(3W) + 2 dB gain - 0 dB losses = 6.77 dBW E.R.P.$ 

$$10^{(\frac{6.77 \, dBW \, E.R.P.}{10})} = 4.75 \, W \, E.R.P.$$

Back at the 'List of Emissions' page, click [Assign] to notify us how many radio channels you will require:

| 1 <u>Motorola Solutions</u> 138 174 7K60FXE 5 0 New |  |
|-----------------------------------------------------|--|
| IncAAH01JDC9JC2AN                                   |  |
| umber of Records: 1                                 |  |
|                                                     |  |

On the 'Channels' page, click [Add Channel] to continue:

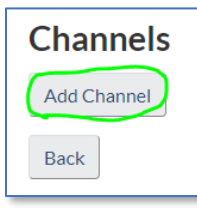

On the 'Add Channel' page, you have two options available:

1. Only use this example if you attached your desired/preferred frequency list in the 'Attachments' section. The frequency below should match one of the frequencies in your list:

| Add Channel                                                                    |            |   |        |
|--------------------------------------------------------------------------------|------------|---|--------|
| Communication type (required)                                                  | Simplex    | ~ |        |
| Channel to be selected during<br>application processing/analysis<br>(required) | No         | ~ |        |
| Standard Channel (required)                                                    | Short Term | ~ |        |
| Frequency [MHz] (required)                                                     | 154.74     |   |        |
| Channel Spacing [KHz] (required)                                               | 12.5       |   |        |
| Cancel                                                                         |            |   | Assign |

2. Only use this example if you do not plan on attaching a desired/preferred frequency list in the 'Attachments' section. We will find suitable frequencies based on the technical parameters of the radio(s) you use:

| Communication type (required)                                                  | Simplex    | ~      |
|--------------------------------------------------------------------------------|------------|--------|
| Channel to be selected during<br>application processing/analysis<br>(required) | Yes        | ~      |
| Standard Channel (required)                                                    | Short Term | ~      |
| Cancel                                                                         |            | Assign |

Once completed, click [Assign] to continue.

Back at the 'Channels' page, for this exercise we are going to add 2 more channels, for a total of 3 channels for this particular radio device. Click [Add Channel] to repeat the above steps:

| Chan      | Channels              |                       |                           |                 |                    |                                |             |        |        |  |
|-----------|-----------------------|-----------------------|---------------------------|-----------------|--------------------|--------------------------------|-------------|--------|--------|--|
| Channel   | Communication<br>Type | Tx Frequency<br>[MHz] | Rx Frequency<br>[MHz] 🚹 🕹 | Channel<br>Name | Allocation<br>Name | Channel Bandwidth<br>[KHz] 🚹 🕹 | Transaction | Action | Select |  |
| 1         | Simplex               | <u>154.74</u>         | <u>154.74</u>             |                 |                    |                                | New         | Remove |        |  |
| Number of | Number of Records: 1  |                       |                           |                 |                    |                                |             |        |        |  |
| Add Cha   | Add Channel           |                       |                           |                 |                    |                                |             |        |        |  |
| Back      |                       |                       |                           |                 |                    | Add to emission                |             |        |        |  |

• Please note under the 'Select' column that the box is automatically checked-off, but if you should see this box unchecked, then please check it off to ensure it is added to the application.

After adding the 2 additional channels, you should see the following screen capture. Now click [Add to Emission] to add the channels to the application:

| Chan     | nels                  |                           |                       |                 |                    |                            |             |        |        |  |
|----------|-----------------------|---------------------------|-----------------------|-----------------|--------------------|----------------------------|-------------|--------|--------|--|
| Channel  | Communication<br>Type | Tx Frequency<br>[MHz] 🚹 🕹 | Rx Frequency<br>[MHz] | Channel<br>Name | Allocation<br>Name | Channel Bandwidth<br>[KHz] | Transaction | Action | Select |  |
| 1        | Simplex               | <u>154.74</u>             | <u>154.74</u>         |                 |                    |                            | New         | Remove |        |  |
| 2        | Simplex               | <u>150.95</u>             | <u>150.95</u>         |                 |                    |                            | New         | Remove |        |  |
| 3        | Simplex               | <u>158.88</u>             | <u>158.88</u>         |                 |                    |                            | New         | Remove |        |  |
| Number o | of Records: 3         |                           |                       |                 |                    |                            |             |        |        |  |
| 4        |                       |                           |                       |                 |                    |                            |             |        | Þ      |  |
| Add Cha  | Add Channel           |                           |                       |                 |                    |                            |             |        |        |  |
| Back     |                       |                           |                       |                 |                    | Add to emission            |             |        |        |  |

Back at the 'List of Emissions' page, if you are planning on using another type of radio (different from the first entry), then click [Add Emission] to enter in the technical parameters of the new radio model. You will also have to assign a radio channel(s) to this new radio unit (similar to previous steps mentioned above). If you don't plan on using a different type of radio, then you can click [Next] to continue:

| List of Emissio                                  | ns                              |                                 |                                |                  |                      |                        |                 |          |        |
|--------------------------------------------------|---------------------------------|---------------------------------|--------------------------------|------------------|----------------------|------------------------|-----------------|----------|--------|
| Radio Model 🛧 🔸                                  | Lower<br>Frequency<br>[MHz] 🚹 🖶 | Upper<br>Frequency<br>[MHz] 🚹 🖡 | Emission<br>Classification 🚹 🖡 | Power<br>[W] 🕇 🕹 | Antenna<br>Model 🚹 🖡 | No. of<br>channels 🚹 🖶 | Transaction 🚹 🖶 | Channels | Action |
| 1 <u>Motorola Solutions</u><br>IncAAH01JDC9JC2AN | 138                             | 174                             | 7K60FXE                        | 5                |                      | 3                      | New             | Assign   |        |
| Number of Records: 1                             |                                 |                                 |                                |                  |                      |                        |                 |          |        |
| Add Emission Previous                            |                                 | To summary                      |                                |                  |                      |                        |                 | 1        | Next   |

In the 'Attachments' section, here is where you can attach relevant documents (e.g. letter, e-mail correspondence, list of preferred frequencies, etc.). Please follow the sequence of numbers in order to attach one document/file:

| Attachments                |                                      |
|----------------------------|--------------------------------------|
| Select Attachment          | test sample document.txt Select File |
| Attachment type (required) | Document ~ 2                         |
| Description                | List of preferred frequencies.       |
| Add Attachment             |                                      |
| Previous                   | To summary Next                      |

For this exercise, we are only attaching one document, however if you wish to add more than one then please repeat the above step. Once completed, click [Next] to continue:

| Attachment          | S            |                           |                     |                 |         |            |        |
|---------------------|--------------|---------------------------|---------------------|-----------------|---------|------------|--------|
| Select Attachment   |              | Allowed file extensions a | are [123, bmp, csv, | Sele            | ct File |            |        |
| Attachment type (re | equired)     | Please select             | ~                   |                 |         |            |        |
| Description         |              |                           |                     |                 |         |            |        |
| Add Attachment      |              |                           |                     |                 |         |            |        |
| Manage Attachme     | ent(s)       |                           |                     |                 |         |            |        |
| Description         | Addit        | ional Details             | File Name           | •               | Size    | Туре       | Action |
| Document            | List of pref | erred frequencies.        | test sample docur   | <u>ment.txt</u> | 20.0 B  | Attachment | Delete |
| Previous            |              | To summary                |                     |                 |         |            | Next   |

The 'Channel Details' page summarizes the data entries you have made thus far. Even if you see a discrepancy, for now just click [Next] to continue, as we can amend any errors later on:

| Chan    | nel Det | tails                                      |                                                         |                             |                             |                                                               |                                             |                                                                                                    |  |             |
|---------|---------|--------------------------------------------|---------------------------------------------------------|-----------------------------|-----------------------------|---------------------------------------------------------------|---------------------------------------------|----------------------------------------------------------------------------------------------------|--|-------------|
| Station | Туре    | Station name a<br>of operation<br>province | nd address or Area<br>n (municipality,<br>e, or region) | Licensee Ref                | erence Name                 | Call Sign                                                     | Coordinates                                 | ordinates Radius Mobiles                                                                              |  | Transaction |
| 1       | Mobile  | Exhibition Place<br>To                     | e, 100 Princes' Blvd,<br>pronto                         | Honda Indy, I               | indyCar Series              |                                                               | 43° 37' 57"<br>North<br>79° 24' 56"<br>West | 43° 37' 57"         1            North         79° 24' 56"         ∞ <b>RF Output Antenna Power</b> 5 |  | New         |
|         |         | Equipment Na                               | me                                                      | Lower<br>Frequency<br>[MHz] | Upper<br>Frequency<br>[MHz] | Designation of emission<br>(including necessary<br>bandwidth) | RF Output<br>Power                          |                                                                                                    |  | Transaction |
|         | 1       | Motorola<br>AAH01                          | Solutions Inc<br>JDC9JC2AN                              | 138                         | 174                         | 7K60FXE                                                       | 5                                           |                                                                                                    |  | New         |
|         |         | Channel                                    | Comm. Type                                              | Tx Frequency<br>[MHz]       | Rx Frequency<br>[MHz]       |                                                               | Se                                          | ervice                                                                                                |  | Transaction |
|         |         | 1                                          | Simplex                                                 | 154.74                      | 154.74                      |                                                               |                                             |                                                                                                    |  | New         |
|         |         | 2                                          | Simplex                                                 | 150.95                      | 150.95                      |                                                               |                                             |                                                                                                    |  | New         |
|         |         | 3                                          | Simplex                                                 | 158.88                      | 158.88                      |                                                               |                                             |                                                                                                    |  | New         |
| Previou | JS      |                                            | To summary                                              |                             |                             |                                                               |                                             |                                                                                                    |  | Next        |

#### At the 'Application Summary' page, click [Save] to save your progress:

| Application Summary                          |      |            |
|----------------------------------------------|------|------------|
| Download Draft as PDF                        |      | Expand all |
| General Information                          | Edit |            |
| Account Information                          | Edit |            |
| ► Covering Letter                            | Edit |            |
| ► Station List                               | Edit |            |
| ► List of Emissions                          | Edit |            |
| ► Attachments                                | Edit |            |
| Channel Details                              | Edit |            |
| Previous Save Validate Submit to ISED Delete |      |            |

You should see the following banner just underneath the application number if you saved your work successfully:

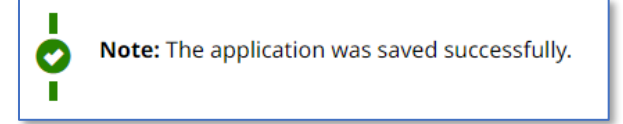

#### Now click [Validate] to check for any errors:

| Application Summary                          |      |            |  |  |  |
|----------------------------------------------|------|------------|--|--|--|
| Download Draft as PDF                        |      | Expand all |  |  |  |
| General Information                          | Edit |            |  |  |  |
| Account Information                          | Edit |            |  |  |  |
| Covering Letter                              | Edit |            |  |  |  |
| ► Station List                               | Edit |            |  |  |  |
| ► List of Emissions                          | Edit |            |  |  |  |
| ► Attachments                                | Edit |            |  |  |  |
| Channel Details                              | Edit |            |  |  |  |
| Previous Save Validate Submit to ISED Delete |      |            |  |  |  |

If you see a Validation Error for a particular section of the application, then please click the corresponding [Edit] button to view and correct the error:

| Application Summary                          |            |  |  |  |
|----------------------------------------------|------------|--|--|--|
| Download Draft as PDF                        | Expand all |  |  |  |
| General Information                          | Edit       |  |  |  |
| Account Information                          | Edit       |  |  |  |
| Covering Letter Validation Error             | Edit       |  |  |  |
| ► Station List                               | Edit       |  |  |  |
| ► List of Emissions                          | Edit       |  |  |  |
| ► Attachments                                | Edit       |  |  |  |
| ► Channel Details                            | Edit       |  |  |  |
| Previous Save Validate Submit to ISED Delete |            |  |  |  |

Once you have corrected the error in the particular section(s) that were reported, go back to the 'Application Summary' page, and ensure that you first click [Save] to save the correction, and then click [Validate] to see if all Validation Errors have been cleared:

| Application Summary                          |      |            |  |  |
|----------------------------------------------|------|------------|--|--|
| Download Draft as PDF                        |      | Expand all |  |  |
| General Information                          | Edit |            |  |  |
| Account Information                          | Edit |            |  |  |
| ► Covering Letter                            | Edit |            |  |  |
| ► Station List                               | Edit |            |  |  |
| ► List of Emissions                          | Edit |            |  |  |
| ► Attachments                                | Edit |            |  |  |
| Channel Details                              | Edit |            |  |  |
| Previous Save Validate Submit to ISED Delete |      |            |  |  |

If no Validation Errors appeared, then you should see the following banner:

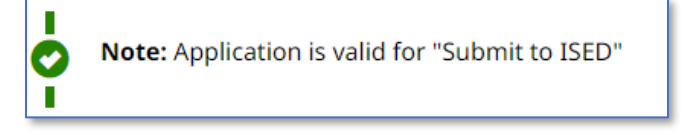

You can now click [Submit to ISED] to submit your application:

|   | Save | Validate | Submit to ISED | Delete |
|---|------|----------|----------------|--------|
| Ц |      |          |                |        |

After clicking the [Submit to ISED] button, **please wait for the system to confirm receipt of the application**, which should appear on your display monitor.

If you require any assistance and/or have questions about your submission, please review the online <u>RIC-66 guide</u>, and contact the respective Spectrum Management office that has jurisdiction of where your event is located. The office processing your request is based on the coordinates of where your racing event is located.